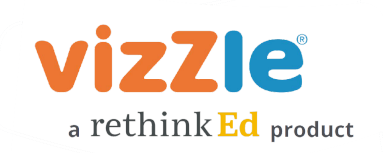

# Next Steps with Vizzle - Advanced Guide

### Create your own or edit existing lessons with Vizzle's authoring tool.

- Authoring Overview "How-to" video
- Copy to Edit a Vizzle Lesson "How-to" video
- Math Editor "How-to" video to add math equations to a text box.
- Advanced Matching Template "How-to" video
- Categorizing Template "How-to" video
- Create a Custom Student Response Activity "How-to" video
- Examples of Custom Student Response Activities "Inspiration" video
- Feedback Loop On "How-to" video
- **Template Examples** with Lesson Links

#### Group Instruction area to organize external links and Vizzle lessons.

• Group Instruction "How-to" video

#### Get/update your students' usernames and passwords.

• Updating student usernames and passwords "How-to" video

#### Print Vizzle lessons.

• Printing Vizzle Lessons "How-to" Video

#### Get a link for a Vizzle lesson that you can share.

• Share Link for Lesson "How-to" Video

## Need additional help? Contact our support team.

• In-app chat support, <a href="mailto:support@govizzle.com">support@govizzle.com</a>, or at 877-988-8871 ext 6

#### Follow @govizzle on social media!

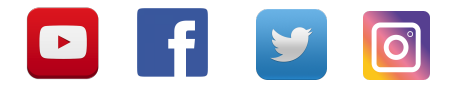